# Submitting Your Graduation Application\*

1. Login to your Panther Portal via my.morton.edu

| Sign in with your Panther Portal/Blackboard Account       Sign in with your Panther Portal/Blackboard Account                                       |
|----------------------------------------------------------------------------------------------------|
| Student Login Information<br>Click here to find my user ID<br>Enrolf in Password Self-Service<br>Change Password   Forgot Password   Unlock Account |

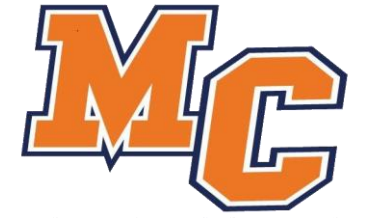

\*Be sure that you visit your academic advisor prior to submitting your application to determine graduation eligibility

#### 2. Select "Academic Planning" under the "Student Self-Service" menu

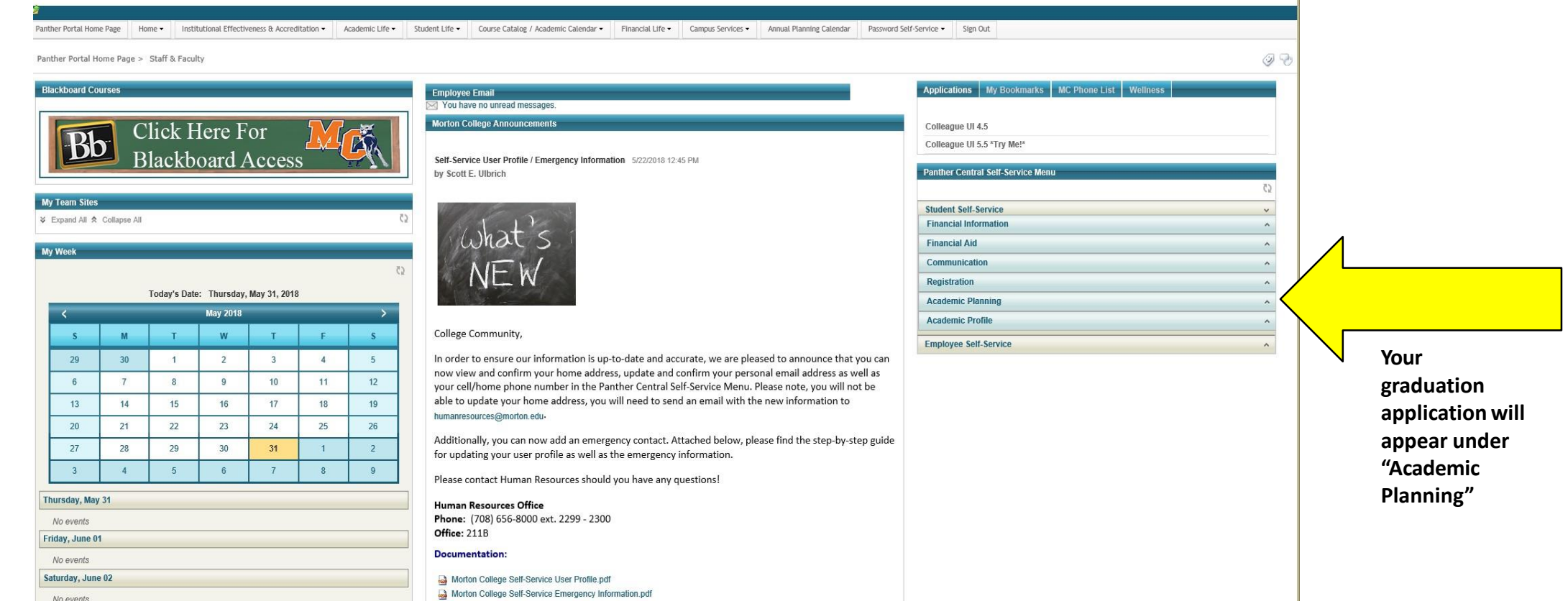

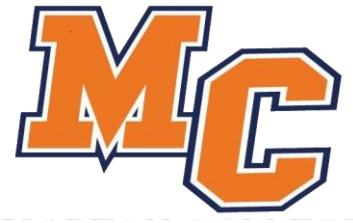

#### 3. Select "Graduation Overview" on your screen

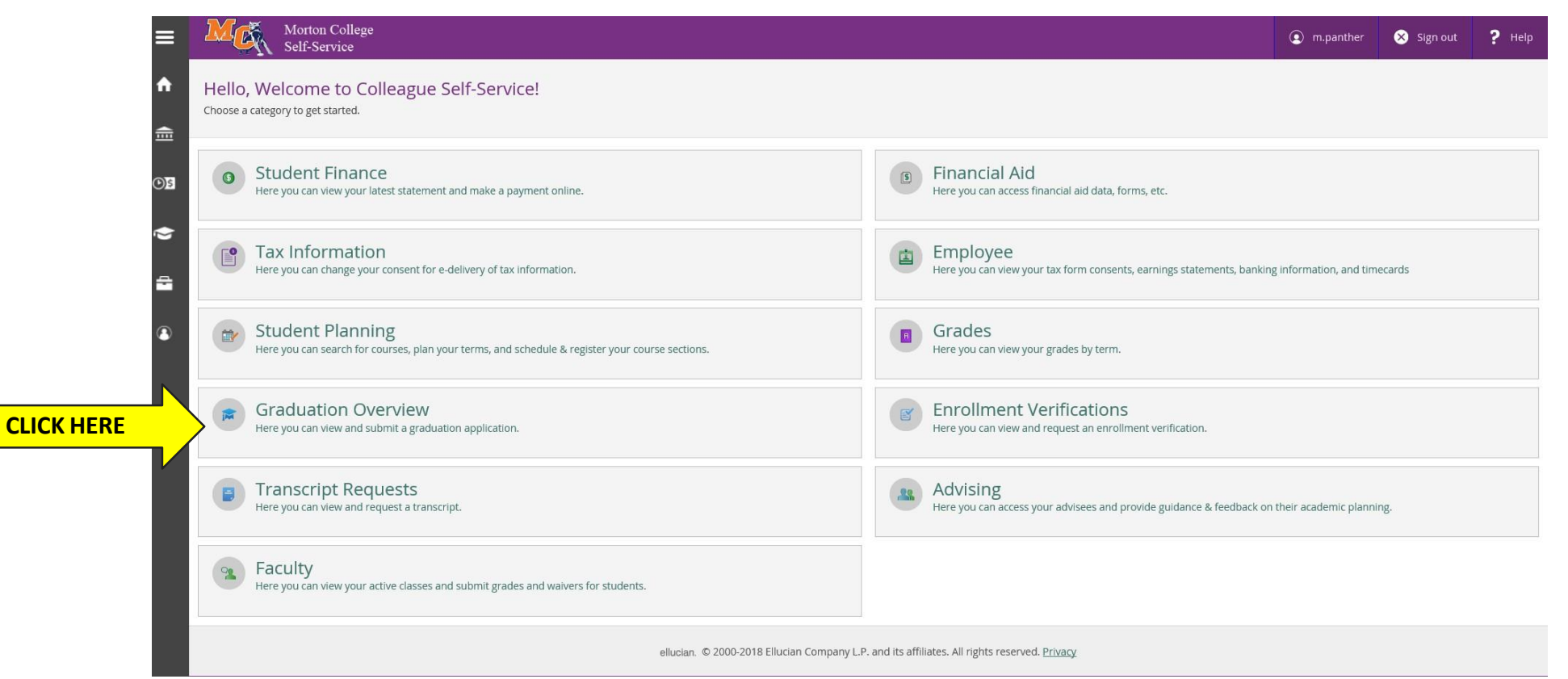

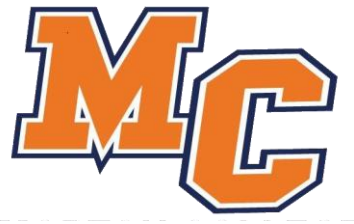

### 4. Choose the program of study that you wish to complete\*

| = 1          | Morton College<br>Self-Service |       |                    | n.panther | Ӿ Sign out | ? Help |
|--------------|--------------------------------|-------|--------------------|-----------|------------|--------|
| Ac           | idemics V Graduation Overview  |       |                    |           |            |        |
| G<br>E       | aduation Application           |       |                    |           |            |        |
| <u>ع(</u> •) | eview My Academic Progress     |       |                    |           |            |        |
| Ś            | Programs of Study              |       |                    |           |            |        |
|              | Program of Study               | Major | Application Status |           |            |        |
|              | Welding Certificate            |       | Apply              | <         |            | Click  |
|              |                                |       |                    |           |            |        |

\*If your program is not listed or if this screen does not reflect your intended program of study, please contact the Admissions or Academic Advising departments so that your program may be updated. Once your program is updated, you may proceed with the next steps of the application.

Please note that you can only apply for two programs <u>each</u> semester.

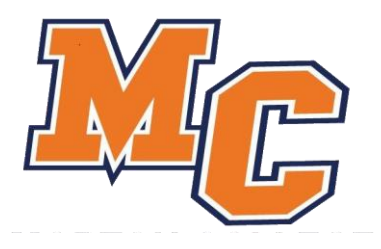

#### 5. Complete all required fields indicated on the application

| Morton College<br>Self-Service                              |                        |   |                     |                    | m.panther                | 🗙 Sign out | ? Help |
|-------------------------------------------------------------|------------------------|---|---------------------|--------------------|--------------------------|------------|--------|
| Academics V Graduation Overview                             |                        |   |                     |                    |                          |            |        |
| Graduation Application < Back to Programs of Study          |                        |   |                     |                    |                          |            |        |
| Full Name                                                   | Morty Panther          |   | Welding Certificate |                    |                          |            |        |
| GraduationTerm *                                            | Please Select          |   | CCD                 | Career Certificate |                          |            |        |
| Preferred Name on Diploma *                                 | Morty Panther          |   |                     |                    |                          |            |        |
| Phonetic Spelling *                                         |                        |   | Items with an ast   | erisk symbol n     | <mark>nust be cor</mark> | npleted    |        |
| Hometown and State/Province *                               |                        |   |                     |                    |                          |            |        |
| Commencement Details                                        |                        |   |                     |                    |                          |            |        |
| Will you attend commencement? *                             | YES                    | 9 | Cap and Gown        |                    |                          |            |        |
| Do you plan to pick up the diploma?                         | YES                    | 0 | Gown size           | Please Select      |                          | ~          |        |
| Include name in commencement<br>program? *                  | ( YES                  | 9 |                     |                    |                          |            |        |
| Number of Guests (Maximum 100) *                            | 0                      |   |                     |                    |                          |            |        |
| What is your military status? *                             | Please Select          |   |                     |                    |                          |            |        |
| Do you or your guests need any<br>special accommodations? * | Special Accommodations |   |                     |                    |                          |            |        |

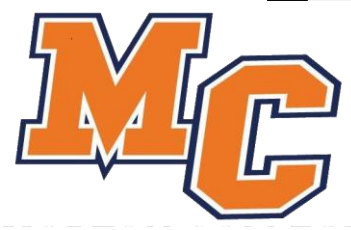

#### 6. Select your payment method for graduation at the bottom of the page

| Payment Details                    |                                |                                               |                                                         |                           |
|------------------------------------|--------------------------------|-----------------------------------------------|---------------------------------------------------------|---------------------------|
| Click Proceed to Payment to pay ti | he graduation application fee. |                                               |                                                         |                           |
| Amount Due                         | \$25.00                        |                                               |                                                         |                           |
| Payment Methods *                  | Please Select                  |                                               | Use the drop down menu feature to se                    | lect payment method       |
|                                    |                                |                                               | N                                                       | Cancel Proceed to Payment |
|                                    |                                | ellucian. © 2000-2018 Ellucian Company L.P. a | and its affiliates. All rights reserved. <u>Privacy</u> |                           |
|                                    |                                |                                               |                                                         |                           |
|                                    |                                |                                               |                                                         |                           |
|                                    |                                |                                               |                                                         | Click here to comple      |
|                                    |                                |                                               |                                                         | page 2 of application     |

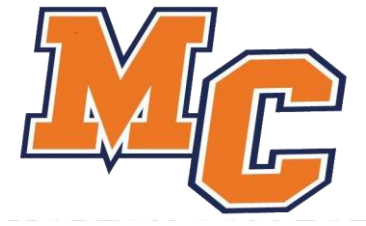

#### 7. Enter your information on the payment screen

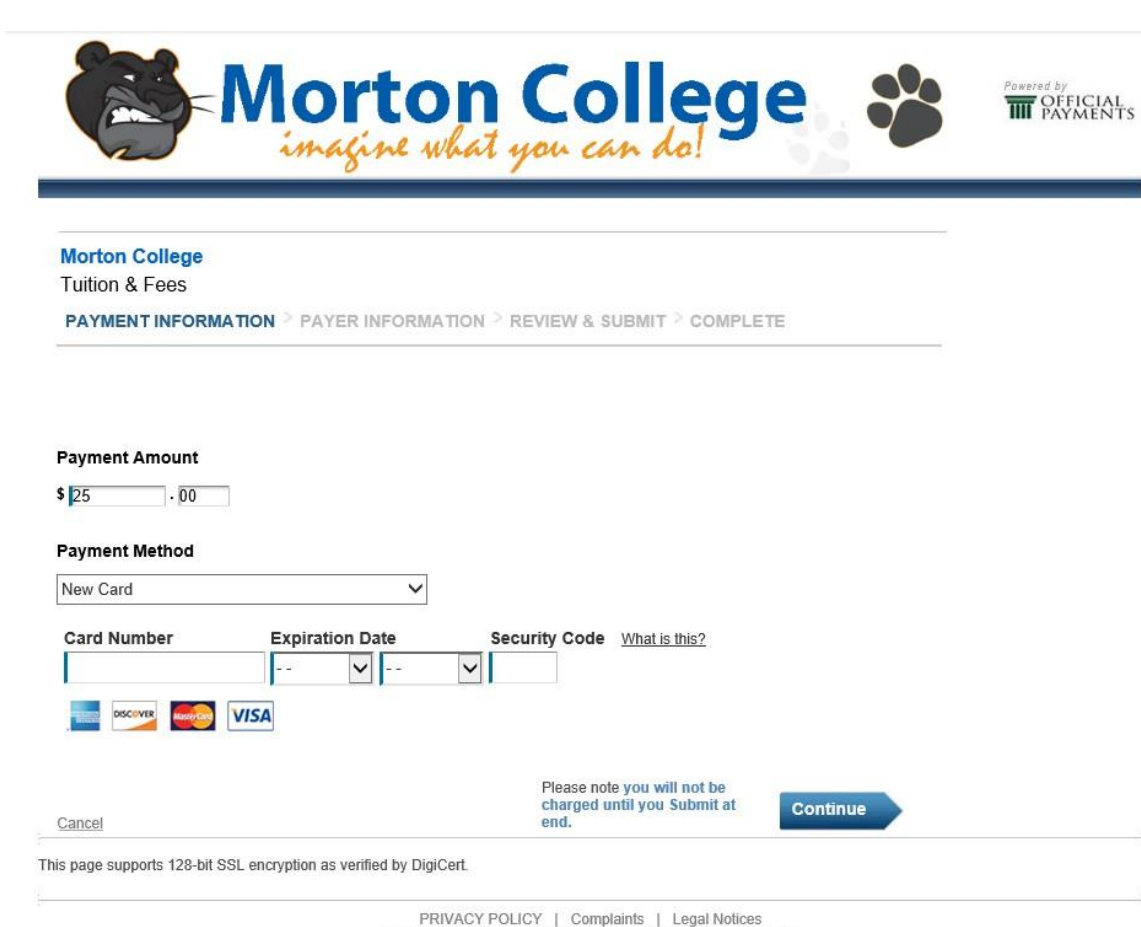

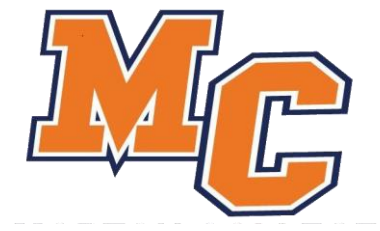

Copyright © 2018 Official Payments Corporation. All Rights Reserved. Official Payments Corporation is a licensed money transmitter in 44 states, the District of Columbia, and Puerto Rico. Official Payments is not required to be licensed as a money transmitter in Indiana, Nassachusetts, Montana, New Mexico, South Carolina or Wisconsin.

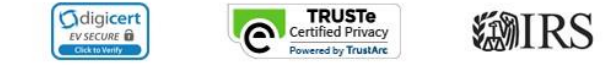

## 8. Congratulations! You have successfully completed your application!

| ≡        | M                       | Morton College<br>Self-Service                                                                                           |                                                                                                    | m.panther | 🗙 Sign out | ? Help |
|----------|-------------------------|----------------------------------------------------------------------------------------------------|----------------------------------------------------------------------------------------------------|-----------|------------|--------|
|          | Academics 🗸             | Graduation Overview                                                                                                    |                                                                                                    |           |            |        |
|          | i Your gr               | aduation application has been successfully submitted.                                                                    |                                                                                                    |           |            |        |
| <b>─</b> |                         |                                                                                                    |                                                                                                    |           |            |        |
| ©)\$     | <b>〈</b> <u>Back to</u> | Programs of Study                                                                                                    |                                                                                                    |           |            |        |
| ۲        |                         |                                                                                                    |                                                                                                    |           |            |        |
| ÷        | VO A C                  | r graduation application has been successfully submitted.<br>onfirmation email has been sent to: m.panther@my.morton.edu |                                                                                                    |           |            |        |
|          |                         |                                                                                                    |                                                                                                    |           |            |        |
| 3        |                         |                                                                                                    | ellucian. © 2000-2018 Ellucian Company L.P. and its affiliates. All rights reserved. <u>Privacy</u> |           |            |        |

Please check your Morton email account for a confirmation email and additional information regarding graduation and degree eligibility.

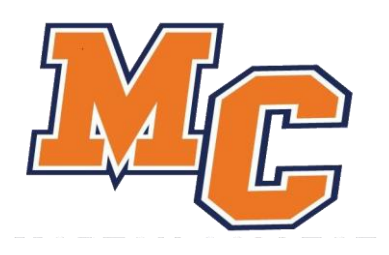